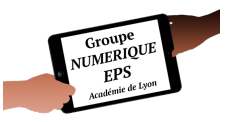

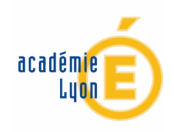

# Atelier 6

## - Mon compteur multicritères -

Créer un compteur permettant de compter et d'analyser plusieurs données collectives et individuelles

### Fonctionnalités EXCEL abordées

- Formules : OPERATIONS SOMMEPROD ESTTEXTE NB.SI CONCATENER
- Fonctions essentielles : Onglet Mise en forme Données de validation Mise en forme conditionnelle Nom de liste Figer Révision
- Macros : Aucune macros abordées dans ce tutoriel

### C Durée : 45 '

# PAS A PAS DETAILLE

1- Créer un nouveau fichier : Fichier puis Nouveau

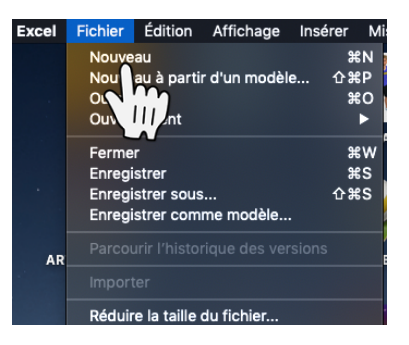

2- Enregistrer ce fichier sous un nouveau nom : Fichier puis Enregistrer sous ...

Pensez à enregistrer régulièrement votre travail (Ctrl + S sur votre clavier ou la petite disquette en haut de votre page)

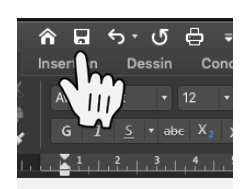

3- Créer 4 nouveaux onglets en appuyant sur le bouton + Les renommer en faisant Clic droit sur l'onglet puis Renommer

**COMPTEUR** sera notre application. **EQUIPES** listera les équipes du jour **DEBUT** comportera toutes les données modifiables

**APPEL** comportera vos listes de classes.

| 28<br>29<br>30<br>31 |       |         |          |       |   |
|----------------------|-------|---------|----------|-------|---|
| • •                  | DEBUT | EQUIPES | COMPTEUR | APPEL | + |
|                      |       |         |          |       |   |

4- Dans l'onglet **DEBUT**, remplir toutes les données qui serviront de **Données de validation** (expliqué plus bas) : les couleurs d'équipes possibles, les observables, les contrats si besoin...

| H9 | Ŧ | XV                  | Jx |              |   |                                            |                                                       |  |  |
|----|---|---------------------|----|--------------|---|--------------------------------------------|-------------------------------------------------------|--|--|
|    | А | В                   | с  | D            | E |                                            | G                                                     |  |  |
| 3  |   |                     |    |              |   |                                            |                                                       |  |  |
| 4  |   | COULEURS<br>EQUIPES |    | OBSERVABLES  |   | COMMENTAIRES SI<br>INFERIEUR AU<br>CONTRAT | COMMENTAIRES SI<br>SUPERIEUR AU<br>CONTRAT            |  |  |
| 5  |   |                     |    |              |   |                                            |                                                       |  |  |
| 6  |   | BLEU                |    | FAUTE        | 2 | Tu gères bien les<br>fautes                | Doucement                                             |  |  |
| 7  |   | VERT                |    | BALLON PERDU | 2 | Bien tu lèves la tête                      | A qui fais tu la passe                                |  |  |
| 8  |   | ROUGE               |    |              | 2 | II faut anticiper les<br>passes            | Tu es plutot actif                                    |  |  |
| 9  |   | JAUNE               | 0  | BERATION     | 2 | II faut anticiper les<br>passes            | Bien harcelé                                          |  |  |
| 10 |   | NOIR                |    | NII)         | 2 | Il faut oser tirer                         | Bien essayé mais il<br>faudra travailler<br>l'adresse |  |  |
| 11 |   | BLANC               |    | BONTIR       | 2 | Pourquoi tes tirs ne<br>rentrent pas ?     | On va travailler la<br>précision                      |  |  |
| 12 |   |                     |    | PANIER       | 2 | Si tu tires il faudra<br>être plus précis  | ilot                                                  |  |  |
| 13 |   |                     |    | PASSE DE     | 2 | Il faut aider les<br>partenaires à briller | Bien joué                                             |  |  |
| 14 |   |                     |    | UNE-2        | 2 | Sollicites plus le<br>ballon               | Continue ainsi                                        |  |  |
| 15 |   |                     |    |              |   |                                            |                                                       |  |  |
| 16 |   |                     |    |              |   |                                            |                                                       |  |  |
| 17 |   |                     |    |              |   |                                            |                                                       |  |  |

Cette habitude vous permettra de faire évoluer vos données selon vos envies sans avoir à recréer systématiquement vos listes.

Dans chacune de mes applications, toutes les données modifiables se trouvent dans cet onglet **DEBUT**. C'est le seul endroit où je les modifie pour correspondre à de nouveaux besoins.

5- Une fois nos données saisies nous allons **mettre en forme** notre application

Vous avez la possibilité de personnaliser entièrement votre compteur au regard de vos aspirations esthétiques.

1-Pour ma part je mets systématiquement un **fond noir** pour faire ressortir les couleurs des critères et le blanc des cellules à remplir.

2-Une cellule cliquable restera blanche afin de **faire comprendre rapidement aux élèves qu'il ne pourra cliquer que sur une cellule blanche** (Je fais parfois quelques exceptions pour des raisons esthétiques comme pour le choix des observables par exemple)

3-Les autres cellules ne seront pas cliquables car elles seront protégées (Voir **REVISION** plus bas).

4-Les largeurs et hauteurs des cellules seront aussi adaptées à la taille de l'écran de la tablette ou du PC.

|          |             |                 |                  | <b>T</b>    |             |             |
|----------|-------------|-----------------|------------------|-------------|-------------|-------------|
| 1        | BLEU        | SCORE           | 5                |             | POSSESSIONS | 4           |
|          | FAUTE       | BALLON<br>PERDU | RECUPERATI<br>ON | TIR         | BON TIR     | PANIER      |
| pts      | -3          | -1              | 2                | 1           | 2           | 5           |
| 24       |             |                 |                  |             |             |             |
| 25       | Mickaël     |                 |                  |             |             |             |
| 26       |             |                 |                  |             |             | Philippe    |
| 27       |             | 2               |                  |             |             |             |
| 28       |             |                 |                  |             |             |             |
| 29       |             |                 |                  |             |             |             |
| 30       |             |                 |                  |             |             |             |
| BLEU     | 2           | 1               | 1                | 0           | 0           | 2           |
| Mickaël  | 2           | 0               | 0                | 0           | 0           | 1           |
| Philippe | 0           | 1               | 1                | 0           | 0           | 1           |
| 0        | 0           | 0               | 0 7              | 0           | 0           | 0           |
| 0        | 0           | 0               | 0 3              | 0           | 0           | 0           |
| 0        | 0           | 0               | 0                | 0           | 0           | 0           |
| 0        | 0           | 0               | 0                | 0           | 0           | 0           |
| 0        | 0           | 0               | 0                | 0           | 0           | 0           |
| U        | 0           | U               | U                | 0           | 0           | U           |
|          |             |                 |                  |             |             |             |
|          | FAUTE       | BALLON PERDU    | RECUPERATION     | TIR         | BON TIR     | PANIER      |
|          | /POSSESSION | /POSSESSION     | /POSSESSION      | /POSSESSION | /POSSESSION | /POSSESSION |
|          | 50%         | 25%             | 25%              | 0%          | 0%          | 50%         |

La mise en forme de l'application présentée ci-dessus se fait progressivement en suivant le tutoriel ci-dessous.

6- Nous allons d'abord **mettre en forme** et les **Données de validation** de l'onglet **EQUIPE** permettant de construire les équipes du jour en sélectionnant la classe, les couleurs d'équipes et les joueurs parmi des listes définies

Sélectionner la cellule B2

Cliquer sur Données puis Validation des données ...

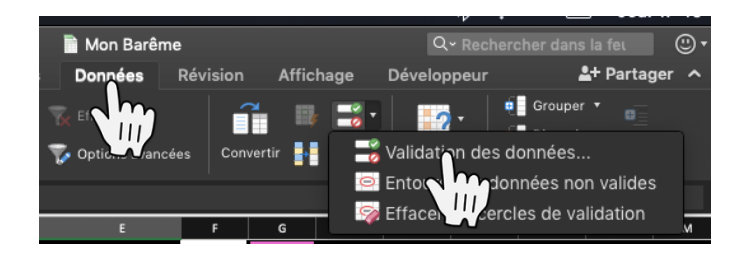

Cliquer sur Options puis Liste

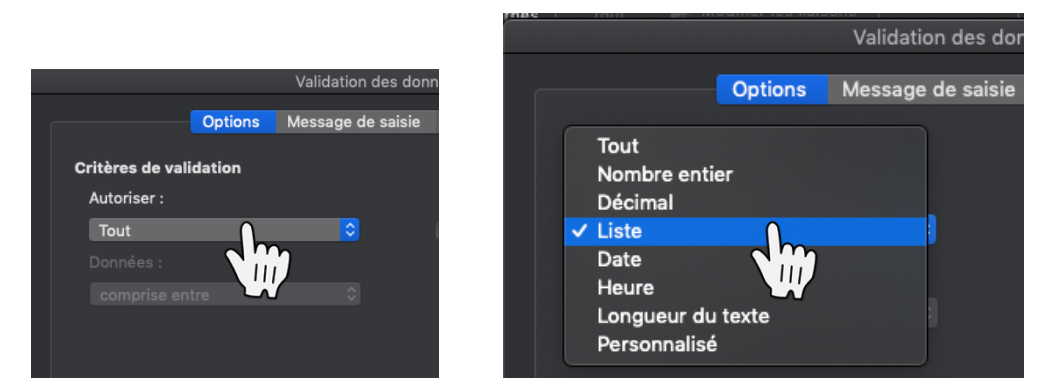

Cliquer sur Source puis allez chercher l'onglet et la colonne où se trouve la source des données à afficher (ici dans l'onglet **DEBUT**)

| onnees<br>externes |            |           |            |                 |              | Validation des don      | nées                   |                |             |                 |
|--------------------|------------|-----------|------------|-----------------|--------------|-------------------------|------------------------|----------------|-------------|-----------------|
| <b>A</b> 1         | 💠 🗙 🗸      | $f_X$ Gro | upe EPSNUM |                 |              |                         |                        |                |             |                 |
| A                  | A B        | с         | D          |                 | Options      | Message de saisie       | Alerte d'erreur        |                | N           | o               |
| J                  |            | PRENOM:   | † sexe ▼   | Critères de val | idation      |                         |                        |                | 1CO<br>MS 🔻 | OM<br>PRENOM:+† |
|                    | 2 BACHELET | Gérald    | G          | Liste           |              | <b>•</b>                | 🗹 Ignorer si vide      |                |             |                 |
|                    | 4 DA COSTA | Mickaël   | G          | Données :       |              |                         | 🗸 Liste déroulante da  | ans la cellule |             |                 |
|                    | 6 DRIVOT   | Pierre    | G          | comprise en     |              |                         |                        |                |             |                 |
|                    | 8          |           |            | Source :        |              |                         |                        |                |             |                 |
| 2                  | 10         |           |            | =APPEL!\$A\$    | 1:\$AB\$1    | 00                      |                        | <u>N</u>       |             |                 |
| 4                  | 12         |           |            |                 |              | $\mathbb{V}$            |                        |                |             |                 |
| 5 7                | 14         |           |            | Appliquer       | ces modifica | ations aux cellules dor | nt les paramètres sont | identiques     |             |                 |
| 8<br>9             | 16<br>17   |           |            |                 |              |                         |                        |                |             |                 |
| )<br>1             | 18<br>19   |           |            | Effacer tout    |              |                         | Annuler                | ОК             |             |                 |
| 2                  | 20<br>21   |           |            |                 |              |                         |                        |                |             |                 |

Vous pouvez rajouter un **Message de Saisie** pour afficher un message lors de la sélection des cellules. Vous pouvez aussi mettre une **Alerte d'erreur** pour éviter d'entrer une autre donnée dans la cellule. Je décoche dans ce cas présent l'Alerte d'erreur pour pouvoir écrire un mot qui ne serait pas dans ma liste.

| HTML texte hase de du                                                      | nnées i to | urt 📰 🖉 Modifi  | er les llaisons |  |  |  |  |  |  |  |  |
|----------------------------------------------------------------------------|------------|-----------------|-----------------|--|--|--|--|--|--|--|--|
|                                                                            | Valio      | lation des donn | ées             |  |  |  |  |  |  |  |  |
|                                                                            |            |                 |                 |  |  |  |  |  |  |  |  |
| Ор                                                                         | tions Mess | age de saisie   | Alerte d'erreur |  |  |  |  |  |  |  |  |
|                                                                            |            |                 |                 |  |  |  |  |  |  |  |  |
| Afficher un message d'erreur lorsque des données incorrectes sont entrées  |            |                 |                 |  |  |  |  |  |  |  |  |
|                                                                            |            |                 |                 |  |  |  |  |  |  |  |  |
| Chind des données non valides sont saisies, afficher ce message d'erreur : |            |                 |                 |  |  |  |  |  |  |  |  |
| Cryle :                                                                    |            |                 |                 |  |  |  |  |  |  |  |  |
| Stop                                                                       |            |                 |                 |  |  |  |  |  |  |  |  |
|                                                                            |            |                 |                 |  |  |  |  |  |  |  |  |
|                                                                            |            |                 |                 |  |  |  |  |  |  |  |  |
|                                                                            |            |                 |                 |  |  |  |  |  |  |  |  |
|                                                                            |            |                 |                 |  |  |  |  |  |  |  |  |
|                                                                            |            |                 |                 |  |  |  |  |  |  |  |  |
|                                                                            |            |                 |                 |  |  |  |  |  |  |  |  |

#### Cliquer sur **OK**

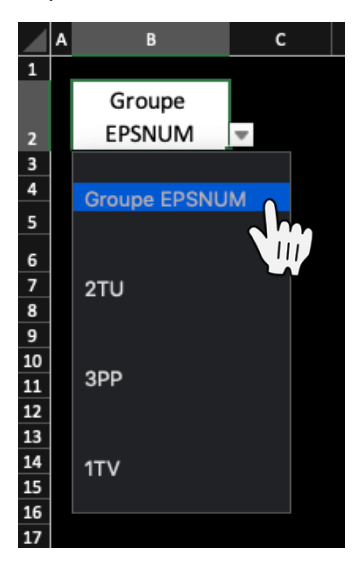

Vous pouvez désormais vérifier que les données de validation (la liste déroulante) apparaît correctement en cliquant sur la cellule correspondante puis sur le petit triangle. Sélectionner la donnée qui vous intéresse dans la liste.

Reproduisez cette étape autant de fois que nécessaire dans le tutoriel Faites-le notamment pour le choix de couleur des équipes

Faites de même pour les prénoms des élèves à la différence que ceux-ci figureront dans l'onglet **APPEL.** Un tutoriel spécifique est disponible dans le parcours pour expliquer mon fonctionnement de cet onglet.

En suivant le tutoriel APPEL vous pourrez choisir une classe et obtenir la liste des élèves concernés comme ici :

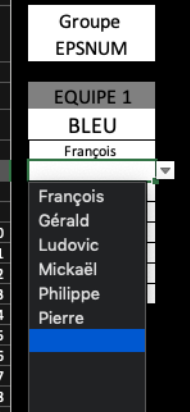

Vous pouvez donc soit basculer vers le **tutoriel APPEL** maintenant soit à la fin de l'atelier. Dans le cas du second choix, indiquer les prénoms des élèves manuellement sans utiliser les données de validation.

Pour gagner du temps, faciliter l'usage de la tablette (ne pas sortir le clavier) et éviter les erreurs de saisie : utilisez systématiquement les **données de validation**.

7- Nous allons maintenant **Mettre en forme conditionnelle** les couleurs d'équipes pour faciliter la visibilité

Tout d'abord sélectionner la cellule contenant la couleur d'équipe puis cliquer sur ACCUEIL puis Mise en forme conditionnelle

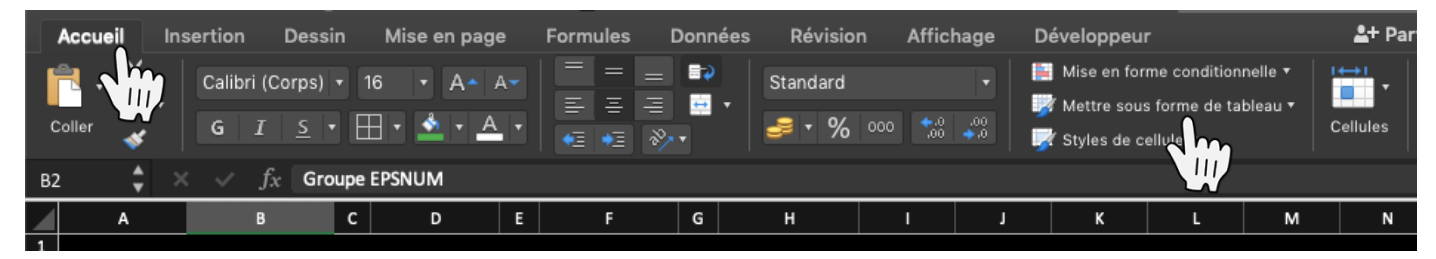

Pour ce cas sélectionner Réglages de surlignage des cellules puis Texte qui contient...

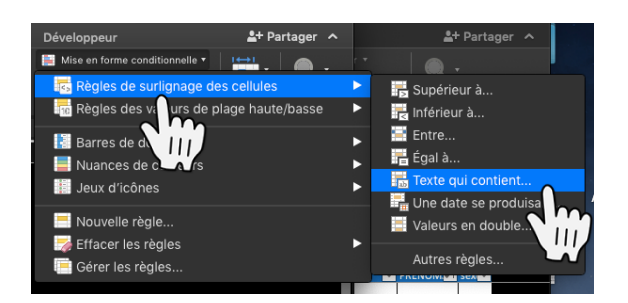

Choisissez le texte spécifique contenant BLEU par exemple puis cliquez sur Mettre en forme avec Format personnalisé puis jouez avec les couleurs de police et de remplissage

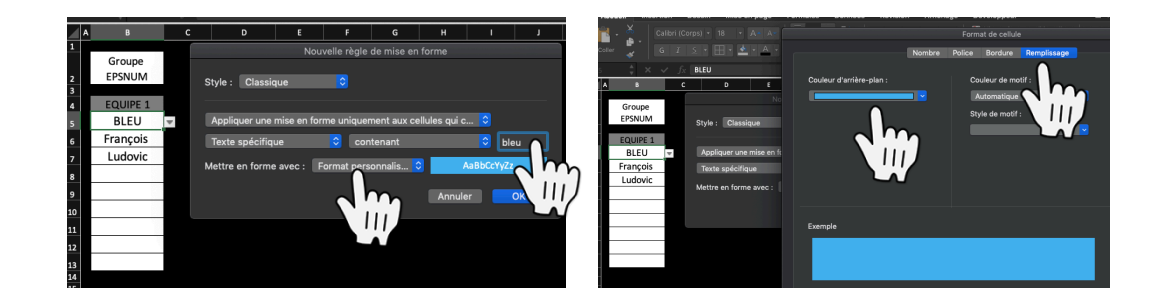

Lorsque dans cette cellule il y aura écrit BLEU alors elle deviendra de la couleur définie. Reproduisez cette étape pour l'ensemble des couleurs que vous voulez. Une fois la mise en forme de l'équipe 1 définie il suffira de copier les cellules correspondantes et de les coller en laissant une cellule d'espace entre chaque équipe

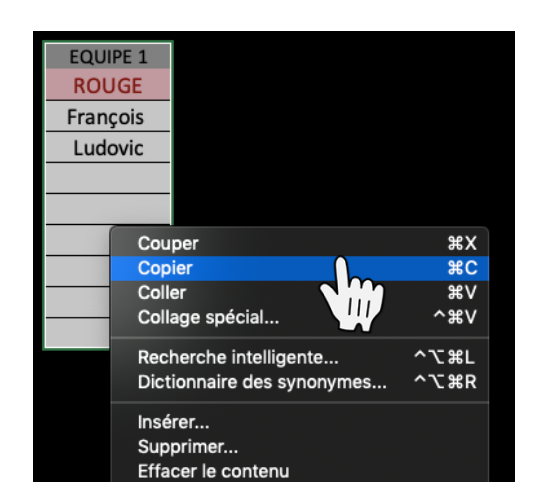

| EQUIPE 1 | EQUIPE 1 | EQUIPE 1 | EQUIPE 1 |
|----------|----------|----------|----------|
| ROUGE    | ROUGE    | ROUGE    | ROUGE    |
| François | François | François | François |
| Ludovic  | Ludovic  | Ludovic  | Ludovic  |
|          |          |          |          |
|          |          |          |          |
|          |          |          |          |
|          |          |          |          |
|          |          |          |          |
|          |          |          |          |
|          |          |          |          |

Le fait de laisser une cellule vide entre chaque données de validation permettra de cliquer sur le petit triangle plus facilement sur tablette si la colonne noire est bien vérouillée.

Vous pouvez désormais choisir vos couleurs d'équipes ainsi que les élèves affectés.

|                 | EQUIPE 1 | EQUIPE 2 | EQUIPE 3 | EQUIPE 4               |
|-----------------|----------|----------|----------|------------------------|
|                 | ROUGE    | BLEU     | VERT     | JAUNE                  |
| Coach           | François | Mickaël  | Gérald   | 0                      |
| Arbitre 1       | Ludovic  | Philippe | Pierre   | Jm                     |
| Arbitre 2       |          |          |          | $\nabla m \mathcal{J}$ |
| Observateur 1   |          |          |          |                        |
| Observateur 2   |          |          |          |                        |
| Secrétaire 1    |          |          |          |                        |
| Secrétaire 2    |          |          |          |                        |
| Table de marque |          |          |          |                        |
|                 |          |          |          |                        |

J'ai rajouté en A une colonne indiquant les rôles des différents élèves pendant la séance (coach, arbitre, observateur, ...)

8- Nous allons nommer les noms des listes d'équipes pour faciliter les formules qui suivront

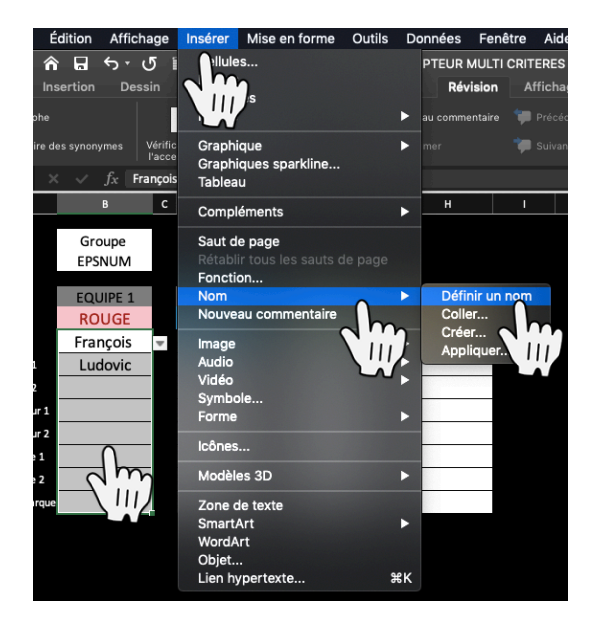

Sélectionnez la liste complète des élèves de l'équipe 1 puis cliquez sur **Insérer** puis **Nom** puis **Définir un nom ...** 

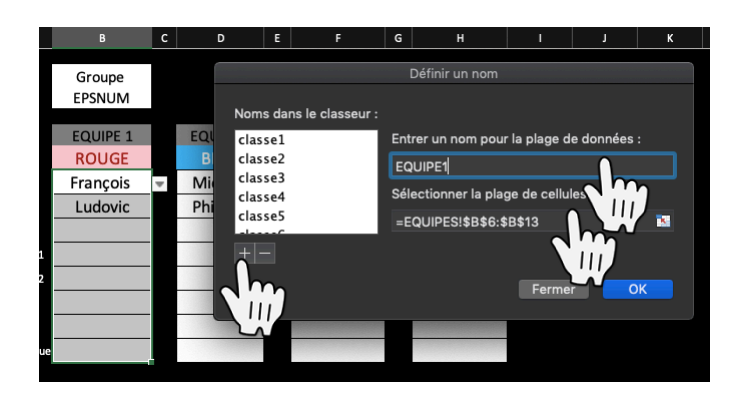

Nommez cette liste (ici EQUIPE1) en vérifiant que la plage de cellules est la bonne puis cliquez sur le bouton +.

Reproduisez cette étape pour les 4 noms d'équipes

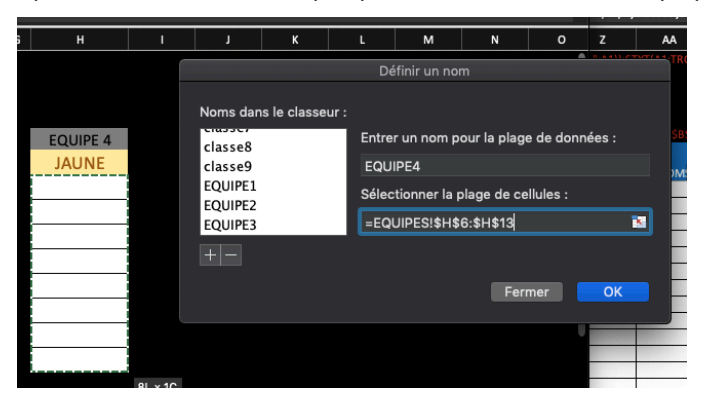

9- Revenons désormais à notre onglet **COMPTEUR** et à ses différentes fonctionnalités. Nous avons fait le choix de garder <u>UN onglet par observation</u>. Il y aura donc autant d'onglet **COMPTEUR** que d'observations différentes (voir plus bas).

91- Pour éviter de refaire les mises en forme conditionnelle des couleurs équipes nous allons copier une des cellules contenant les listes de couleurs de l'onglet **EQUIPES** et la coller en B2 dans l'onglet **COMPTEUR** 

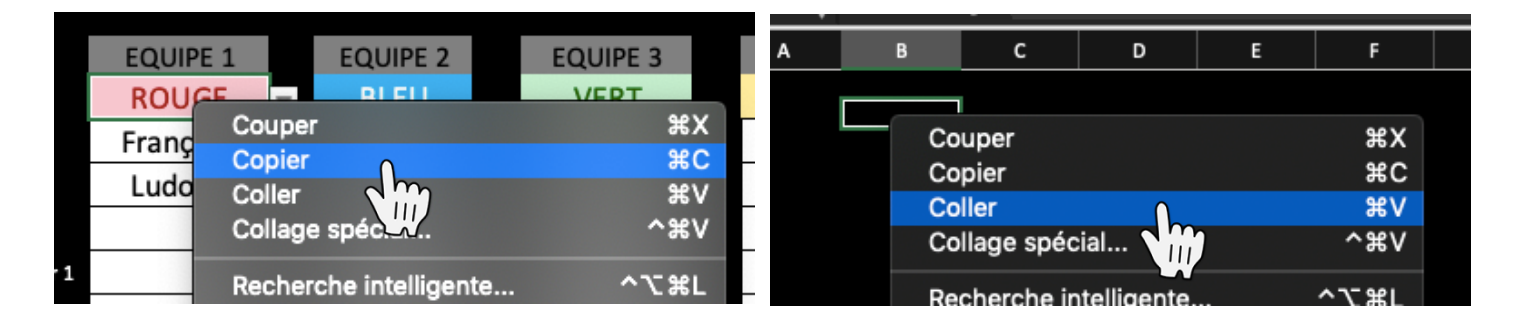

92- Nous avons choisi de réaliser un tableau avec la possibilité offerte d'observer 6 critères différents (voir la Mise en forme de l'application)

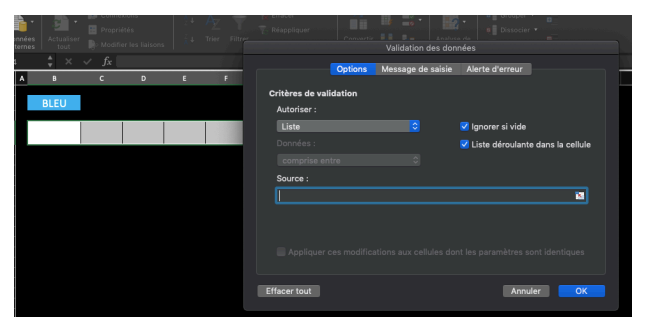

Nous allons donc créer 6 cellules avec les **données de validation** correspondant aux observables afin de pouvoir les sélectionner selon les objectifs de séance. Reproduisez donc l'étape concernant les **données de validation** mais cette fois pour les observables Mettez en forme la couleur des différents observables, les largeurs et hauteurs de cellules, le choix de police et leurs tailles ainsi que le fait de centrer et revenir à la ligne dans une cellule. Toutes ces options sont disponibles dans la partie ACCUEIL.

|     | FAUTE   | BALLON<br>PERDU | RECUPERATI<br>ON | TIR | BON TIR | PANIER |
|-----|---------|-----------------|------------------|-----|---------|--------|
| pts | 3       | 4               | -                |     |         |        |
| 1   | Mickaël |                 |                  |     |         |        |
| 2   |         | Philippe        |                  |     |         |        |
| 3   |         |                 | Philippe         |     |         |        |
|     |         |                 |                  |     |         |        |

Nous avons fait le choix d'attribuer des points selon le critère observable pour avoir un multi-score. Il faudra donc créer les **données de validation** de la ligne points

93 - Maintenant que vous maitrisez les **données de validation** nous allons voir que nous pouvons aussi créer des formules dans le choix de la liste.

Pour pouvoir choisir seulement les élèves de l'équipe sélectionnée (ici BLEU), reproduisez les 1ères étapes pour créer une **donnée de validation** mais dans la liste écrire la formule ci-dessous :

=SI(\$B\$2=EQUIPES!\$B\$5;EQUIPE1;SI(\$B\$2=EQUIPES!\$D\$5;EQUIPE2;SI(\$B\$2=EQUIPES!\$F\$5;E QUIPE3;SI(\$B\$2=EQUIPES!\$H\$5;EQUIPE4))))

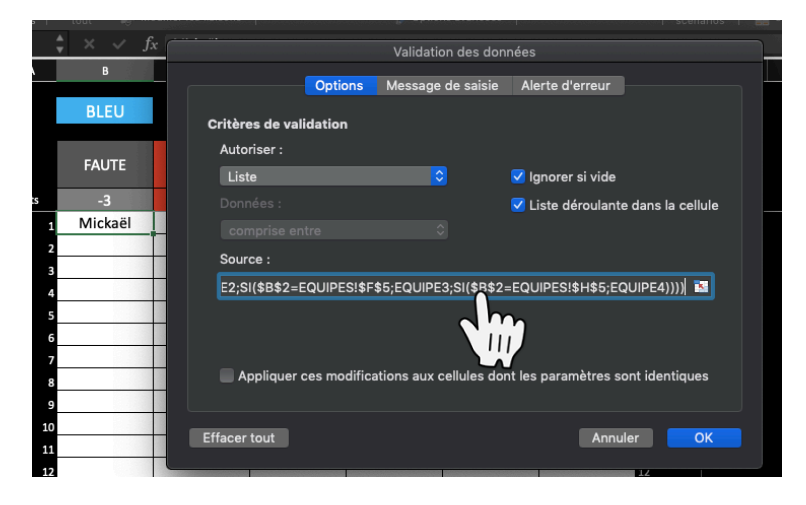

### <u>Que signifie cette formule ?</u>

Si en B2 (là où on choisit l'équipe) il y a écrit la couleur de l'équipe qui se trouve dans l'onglet EQUIPES en cellule B5 (donc la couleur de l'équipe 1) alors proposer le choix de la liste EQUIPE1 (que nous avons nommée précédemment) ; Si en B2 il y écrit la couleur de l'équipe qui se trouve dans l'onglet EQUIPES en cellule D5 (donc la couleur de l'équipe 2) alors proposer le choix de la liste EQUIPE2 ;idem EQUIPE 3 et 4 (et fermez avec 4 parenthèses qui correspond au nombre de SI de la formule)

Sélectionner la cellule créée. Placez votre souris en bas à droite de la cellule pour faire apparaître la croix noire puis incrémenter vers la droite puis vers le bas

Cela aura pour effet de recopier toutes les mises en forme de la 1<sup>ère</sup> cellule créée

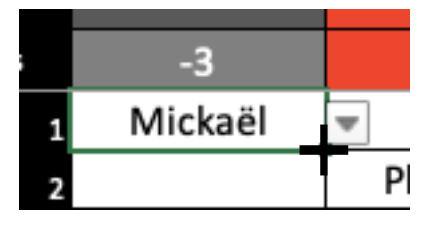

| 5  | -3       | -1      | 2       | 1       | 2       | 5       |    |
|----|----------|---------|---------|---------|---------|---------|----|
| 13 | Mickaël  | Mickaël | Mickaël | Mickaël | Mickaël | Mickaël | 13 |
| 14 | Mickaël  | Mickaël | Mickaël | Mickaël | Mickaël | Mickaël | 14 |
| 15 | Mickaël  | Mickaël | Mickaël | Mickaël | Mickaël | Mickaël | 15 |
| 16 | Mickaël  | Mickaël | Mickaël | Mickaël | Mickaël | Mickaël | 16 |
| 17 | Mickaël  | Mickaël | Mickaël | Mickaël | Mickaël | Mickaël | 17 |
| 18 | Mickaël  | Mickaël | Mickaël | Mickaël | Mickaël | Mickaël | 18 |
| 19 | Mickaël  | Mickaël | Mickaël | Mickaël | Mickaël | Mickaël | 19 |
| 20 | Mickaël  | Mickaël | Mickaël | Mickaël | Mickaël | Mickaël | 20 |
| 21 | Mickaël  | Mickaël | Mickaël | Mickaël | Mickaël | Mickaël | 21 |
| 22 | Mickaël  | Mickaël | Mickaël | Mickaël | Mickaël | Mickaël | 22 |
| 23 | Mickaël  | Mickaël | Mickaël | Mickaël | Mickaël | Mickaël | 23 |
| 24 | Mickaël  | Mickaël | Mickaël | Mickaël | Mickaël | Mickaël | 24 |
| 25 | Mickaël  | Mickaël | Mickaël | Mickaël | Mickaël | Mickaël | 25 |
| 26 | Mickaël  | Mickaël | Mickaël | Mickaël | Mickaël | Mickaël | 26 |
|    | Micko SI | Mickaäl | Micko   | Mickoal | Micko   | Mickeäl |    |

Effacer ensuite le contenu de ces cellules en faisant clic droit puis **Effacer le contenu** 

| s  | -3       | -1               | 2         | 1     |    | 2      |
|----|----------|------------------|-----------|-------|----|--------|
| 1  | Mickaël  | Mickaël          | Mickaël   | Micka | ël | Micka  |
| 2  | Mick Co  | uper             |           | жx    | ël | Micka  |
| 3  | Mick Co  | ipier<br>II      |           | жС    | ël | Micka  |
| 4  | Mick Co  | llere spácial    |           | ~#V   | ël | Micka  |
| 5  | Mick     | lage special     |           | 00 V  | ël | Mickai |
| 6  | Mick Re  | cherche intellig | jente     | ^\_#L | ël | Micka  |
| 7  | Mick Die | ctionnaire des s | synonymes | ^\#R  | ël | Mickai |
| 8  | Mick Ins | érer             |           |       | ël | Micka  |
| 9  | Mick Su  | pprimer          |           |       | ël | Micka  |
| 10 | Mick Eff | acer le contenu  | <b>N</b>  |       | ël | Micka  |
| 11 | Mick Tra | aduire 🤇         | 1 m       | ^\#T  | ël | Micka  |
| 12 | Mick     |                  |           |       | ël | Mickae |
| 13 | Mick     | trer             |           |       | ël | Micka  |
|    |          | - 1              |           |       |    |        |

10 - Nous allons désormais créer les **formules** utiles selon nos besoins Nous voulons obtenir des statistiques collectives, individuelles et un multi-score

Pour les statistiques collectives

Dans la cellule juste en dessous de la colonne de l'observable n°1, nous allons calculer le nombre de fois qu'une action a été réalisée par l'équipe complète

=(SOMMEPROD(N(ESTTEXTE(B6:B35))))

Cette formule signifie calculer le nombre de fois qu'apparaît un texte entre les cellules B6 et B35

Incrémenter cette formule en dessous de toutes les colonnes

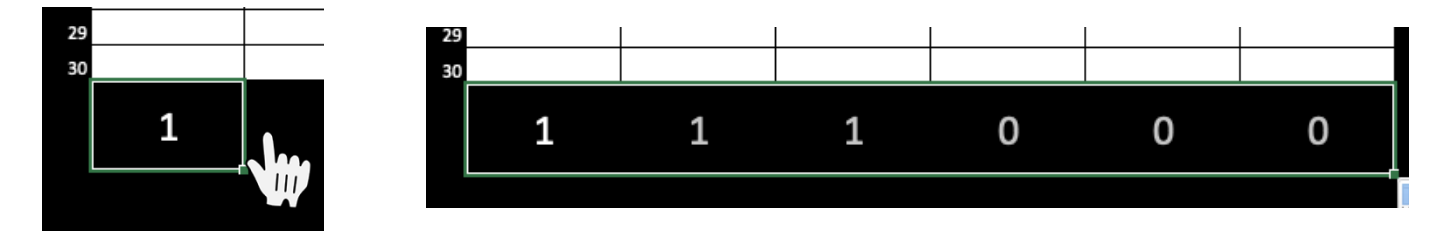

Pour savoir à qui correspond chaque critère (équipe ou quel joueur), nous allons utiliser les formules suivantes :

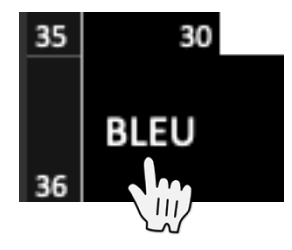

Pour que « BLEU » réapparaisse il suffit d'écrire la formule suivante =B2 (cellule où se trouve la couleur de l'équipe choisit au départ)

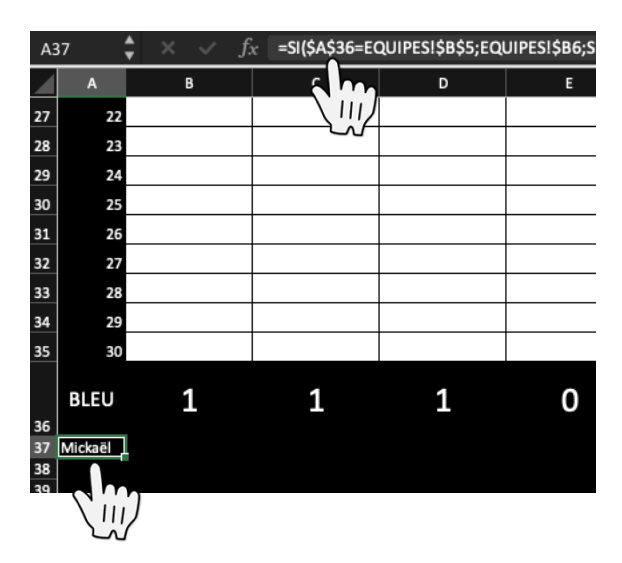

Nous voulons ensuite écrire automatiquement le prénom de chaque élève selon la couleur d'équipe choisie

=SI(\$A\$36=EQUIPES!\$B\$5;EQUIPES!\$B6;SI(\$A\$36=EQ UIPES!\$D\$5;EQUIPES!\$D6;SI(\$A\$36=EQUIPES!\$F\$5;E QUIPES!\$F6;SI(\$A\$36=EQUIPES!\$H\$5;EQUIPES!\$H6))))

Cela signifie : si \$A\$36 = le nom de la couleur qui se trouve dans l'onglet EQUIPES en cellule \$B\$5 alors écrire le prénom de l'élève qui se trouve en cellule \$B6 dans l'onglet EQUIPES ; si \$A\$36 = le nom de la couleur qui se trouve dans l'onglet EQUIPES en cellule \$D\$5 alors écrire le prénom de l'élève qui se trouve en cellule \$D6 dans l'onglet EQUIPES ; idem EQUIPE 3 et 4

Vous remarquerez que dans cette formule les \$ ne sont pas partout. Les \$ servent à figer des formules lors de l'incrémentation avec la croix noire

Si je mets les \$ devant la lettre et le numéro alors si j'incrémente, la formule restera identique. Si je n'en mets aucun alors la formule s'incrémentera automatiquement (Les lettres et les numéros changeront selon si j'incrémente vers le bas ou la droite).

Pour \$B6, le \$ est seulement devant le \$B car je veux figer le B mais je veux que le 6 s'incrémente dans ma formule pour devenir un 7 dans la cases en dessous.

### Voyez la différence entre les 2 formules après incrémentation (en rouge ce qui a changé)

Formule qui se trouve en A37 : =SI(\$A\$36=EQUIPES!\$B\$5;EQUIPES!\$B**6**;SI(\$ A\$36=EQUIPES!\$D\$5;EQUIPES!\$D**6**;SI(\$A\$36 =EQUIPES!\$F\$5;EQUIPES!\$F**6**;SI(\$A\$36=EQUI PES!\$H\$5;EQUIPES!\$H**6**))))

Formule qui se trouve en A38 : =SI(\$A\$36=EQUIPES!\$B\$5;EQUIPES!\$B7;SI(\$ A\$36=EQUIPES!\$D\$5;EQUIPES!\$D7;SI(\$A\$36 =EQUIPES!\$F\$5;EQUIPES!\$F7;SI(\$A\$36=EQUI PES!\$H\$5;EQUIPES!\$H7))))

Cette technique d'incrémentation en utilisant les \$ est importante à comprendre pour éviter d'avoir à retaper les formules dans chaque cellule. Il suffit d'écrire correctement la première pour ensuite incrémenter à toutes les autres.

Nous allons ensuite créer la formule permettant de relever les statistiques individuelles

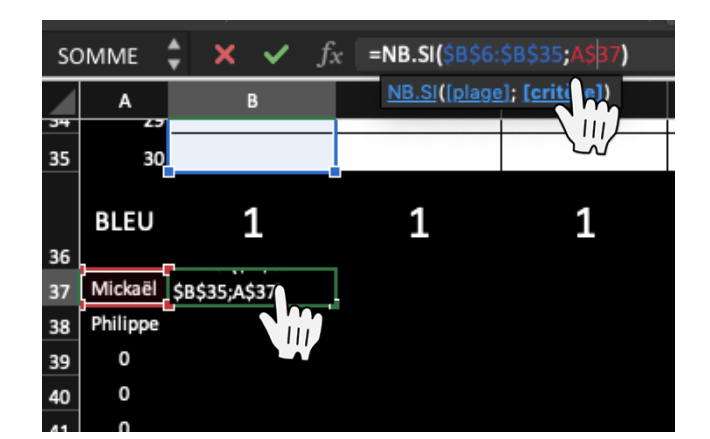

La formule pour le 1<sup>er</sup> critère pour le 1<sup>er</sup> élève est la suivante :

=NB.SI(\$B\$6 :\$B\$35 ;A\$37)

Cela signifie : compte le nombre de fois qu'apparaît le prénom situé en A\$37 dans la colonne allant de \$B\$6 à \$B\$37 Incrémenter cette formule vers la droite sur toute la ligne

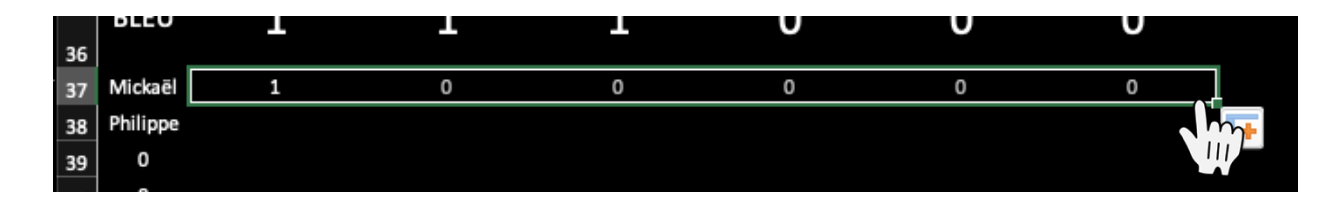

puis vers le bas sur toute la hauteur désirée

| -        | 30       |   |   |   |   |   |   |   |
|----------|----------|---|---|---|---|---|---|---|
|          | BLEU     | 1 | 1 | 1 | 0 | 0 | 0 |   |
| 6  <br>7 | Mickaël  | 1 | 0 | 0 | 0 | 0 | 0 |   |
| 8        | Philippe | 0 | 1 | 1 | 0 | 0 | o |   |
| 9        | 0        | 0 | 0 | 0 | 0 | 0 | 0 |   |
| D        | 0        | 0 | 0 | 0 | 0 | 0 | o |   |
| 1        | 0        | 0 | 0 | 0 | 0 | 0 | 0 |   |
| 2        | 0        | 0 | 0 | 0 | 0 | 0 | 0 |   |
| 3        | 0        | 0 | 0 | 0 | 0 | 0 | 0 |   |
| 4        | 0        | 0 | 0 | 0 | 0 | 0 | 0 |   |
| 5        |          |   |   |   |   |   |   | Ŧ |
| 5<br>7   |          |   |   |   |   |   |   |   |

Mettez en forme les cellules selon vos envies (j'aime beaucoup les couleurs vives je crois ;)

| 30       |   |   |   |   |   |   |
|----------|---|---|---|---|---|---|
| BLEU     | 1 | 1 | 1 | 0 | 0 | 0 |
| Mickaël  | 1 | 0 | 0 | 0 | 0 | 0 |
| Philippe | 0 | 1 | 1 | 0 | 0 | 0 |
| 0        | 0 | 0 | 0 | 0 | 0 | 0 |
| 0        | 0 | 0 | 0 | 0 | 0 | 0 |
| 0        | 0 | 0 | 0 | 0 | 0 | 0 |
| 0        | 0 | 0 | 0 | 0 | 0 | 0 |
| 0        | 0 | 0 | 0 | 0 | 0 | 0 |
| 0        | 0 | 0 | 0 | 0 | 0 | 0 |

Nous allons désormais créer les formules pour avoir des éléments d'analyse concernant l'efficacité de l'équipe selon le nombre de possessions

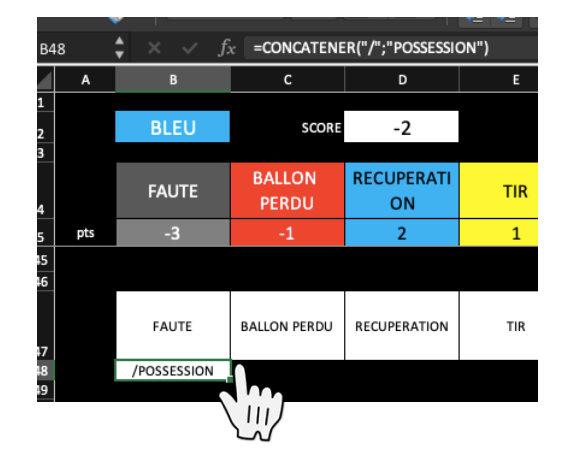

Si le tuto est clair vous devriez trouver la formule qui va vous permettre de réécrire le nom des observables automatiquement ... Puis nous allons utiliser la formule CONCATENER suivante : = CONCATENER("/" ;"POSSESSION") Qui signifie écrire dans la même cellule le symbole « / » et le mot « POSSESSION ». Chaque mot sera séparé par une virgule. Ici avec cette formule nous aurions pu CONCATENER le nom de l'observable et /POSSESSION en une seule fois la mise en forme aurait été moins jolie (à cause d'un retour à la ligne).

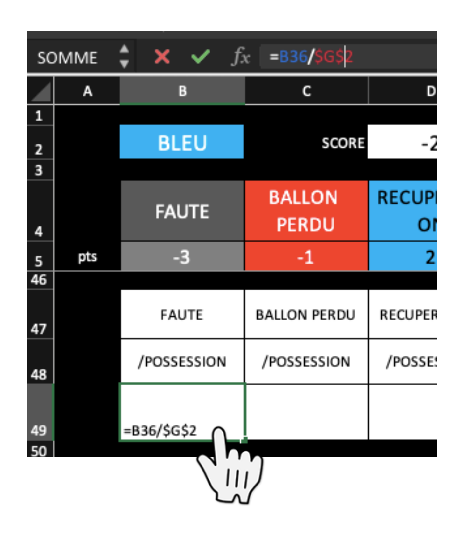

Pour calculer le nombre de FAUTE/POSSESSION il suffira d'écrire la formule suivante : =B36/\$G\$2 \$G\$2 étant le nombre de POSSESSION indiquée en haut de notre application (à remplir manuellement) est invariable selon les formules ce qui explique les \$.

Pour obtenir le résultat sous forme de pourcentage faites un clic droit sur la cellule choisie puis Format de cellule puis Nombre puis Pourcentage (choisissez le nombre de décimales après la virgule)

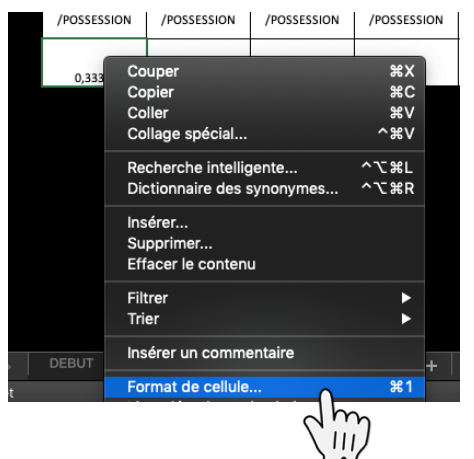

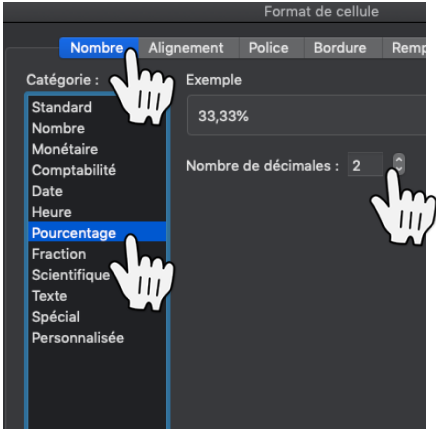

Incrémentez cette cellule vers la droite pour les autres critères

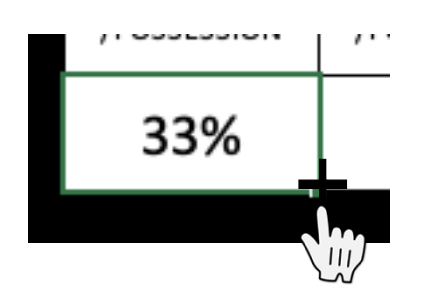

| FAUTE       | BALLON PERDU | RECUPERATION | TIR         | BON TIR     | PANIER      |
|-------------|--------------|--------------|-------------|-------------|-------------|
| /POSSESSION | /POSSESSION  | /POSSESSION  | /POSSESSION | /POSSESSION | /POSSESSION |
| 33%         | 33%          | 33%          | 0%          | 0%          | 0%          |
|             |              |              |             |             |             |

10- Nous allons ensuite figer les cellules, c'est à dire permettre à certaines cellules de dérouler vers le bas ou à la droite et à d'autres de rester figer.

Pour figer uniquement vers le bas, placez vous tout à droite du tableau au niveau de la 1<sup>ère</sup> ligne où se trouve les prénoms (ici en I6).

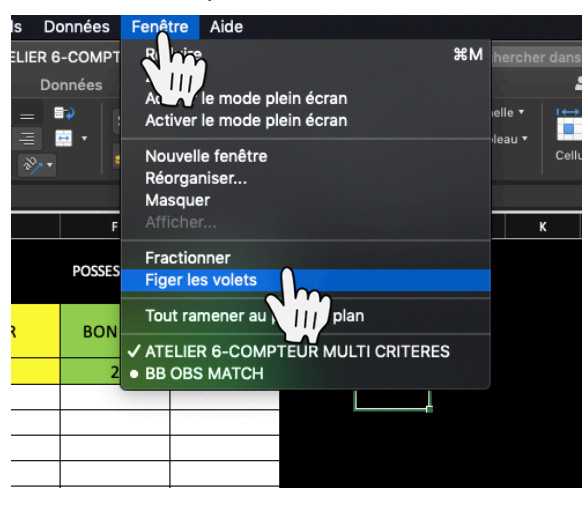

Cliquez sur Fenêtre puis sur Figer les volets

Vous pourrez annuler cette action en faisant Fenêtre puis Libérer les volets si le déroulé ne vous convient pas

Vous pouvez figer une colonne ou une ligne en sélectionnant son en-têtes.

Vous pouvez faire déroulé vers le bas et la droite en figeant une cellule dans l'angle haut à gauche Vous pouvez faire déroulé que vers le bas en vous plaçant en dehors du tableau à droite comme dans notre exemple

Vous pouvez figer une page en vous plaçant en bas à droite du tableau (celui-ci restera fixe).

11- J'utilise un ONGLET différent pour chaque observation afin de conserver les données. Cliquez sur l'onglet à dupliquer (COMPTEUR) puis cliquez sur Déplacer ou copier ... puis cochez Créer une copie et choisissez où sera placer ce nouvel onglet (en dernier par exemple)

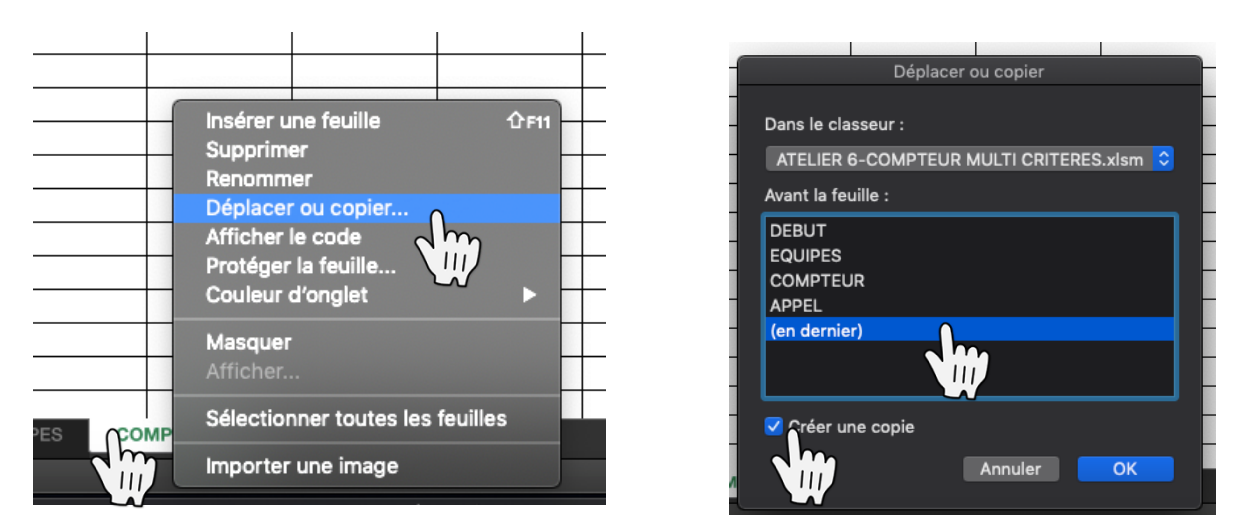

Répétez l'opération autant de fois que souhaité (ici 4 compteurs afin d'en avoir un par équipe)

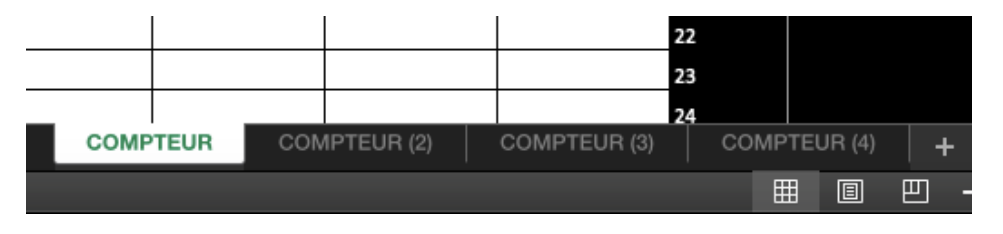

12-Il faut désormais **protéger** votre compteur pour éviter des clic maladroits

Sélectionner l'ensemble des cellules modifiables puis faites un clic droit et sélectionner **Format de cellule**... Cliquez sur **Protection** et décocher la case Verrouillé.

|   | BLEU  | SCORE  | 0                |                          | POSSESSIONS |           | 4      |    |
|---|-------|--------|------------------|--------------------------|-------------|-----------|--------|----|
|   | FAUTE | BALLON | RECUPERATI<br>ON | TIR                      | BON TIR     | Р         | PANIER |    |
|   | -3    | -1     | 2                | 1                        | 2           |           | 5      |    |
| l |       |        |                  |                          |             |           |        | 17 |
|   |       |        |                  |                          |             |           |        | 18 |
|   |       |        |                  |                          |             |           |        | 19 |
|   |       |        |                  |                          |             |           |        | 20 |
|   |       |        |                  |                          |             |           |        | 21 |
|   |       |        | Couper           |                          |             | æx<br>₩C  |        | 22 |
| ļ |       |        | Coller           |                          |             | #V        |        | 23 |
|   |       |        | Collage          | spécial                  |             | χv        |        | 24 |
|   |       |        | Darker           |                          | A37         | 001       |        | 25 |
|   |       |        | Diction          | che intelligente         | ··· \       | 표L<br>앞P  | 10     | 26 |
|   |       |        | Dietion          | laire des synoi          | iyines c    | 0010      |        | 27 |
|   |       |        | Insérer.         |                          |             |           |        | 28 |
|   |       |        | Supprin          | ner                      |             |           |        | 29 |
|   |       |        | Enacer           | le contenu               |             |           |        | 30 |
| I | 0     | 0      | Filtrer          |                          |             | •         | 0      |    |
| I | 0     | U      | Trier            |                          |             |           | U      |    |
| ľ | 0     | 0      | Insérer          | un commentair            | e           |           | 0      |    |
| l | 0     | 0      | Supprin          | Supprimer le commentaire |             |           | 0      |    |
|   | 0     | 0      | Format           | de cellule               |             | <b>¥1</b> | 0      |    |
| l | 0     | Ó      | Liste de         | roulante de ch           | oi 🔼        |           | 0      |    |
|   | 0     | 0      | Définir          | un nom                   | h           |           | 0      |    |

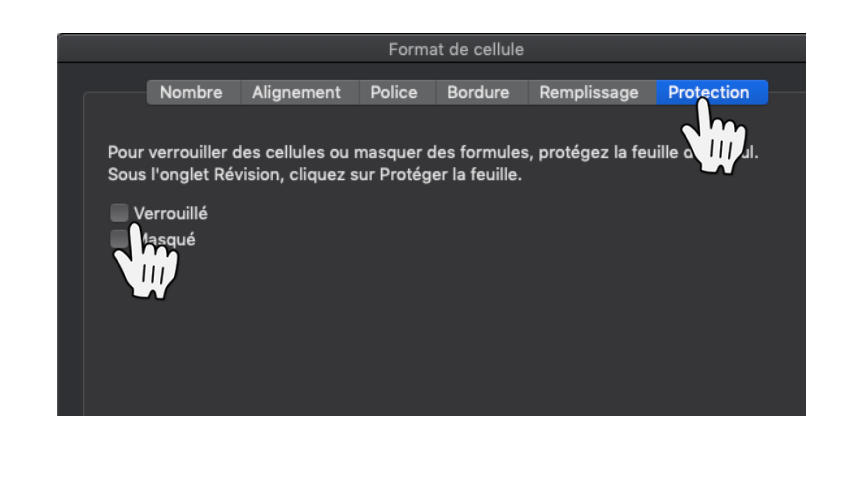

Ici les cellules déverrouillées seront : le choix de la couleur d'équipe, le nombre de possession, le choix des critères observables, les points à attribuer par critère ainsi que les prénoms des élèves observés.

Protéger la feuille en cliquant sur **Révision** puis décocher toutes les cases sauf « Sélectionner les cellules déverrouillées ». Ajouter un mot de passe si vous le souhaitez.

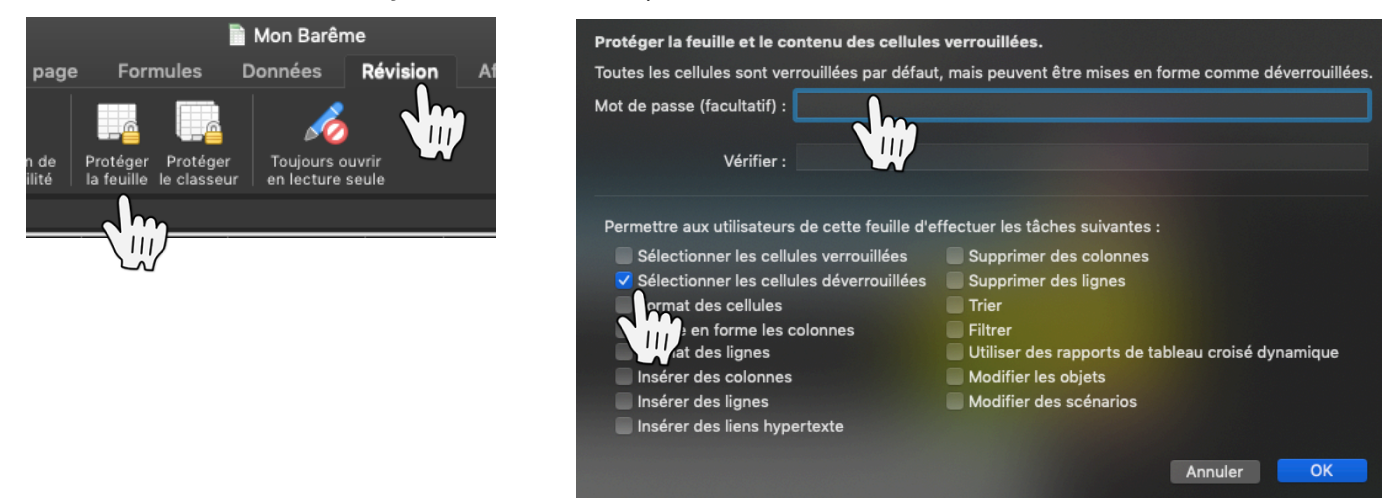

13-Il ne vous reste plus qu'à **enregistrer** votre fichier dans un dossier spécifique. Pour les applications comprenant les prénoms des élèves je fais le choix de créer un fichier par classe sous la forme : **TMELEC-Compteur** par exemple. Je duplique autant de fois que nécessaire mon application selon ma programmation annuelle. Toutefois pour les applications génériques comme dans ce tutoriel cela n'est pas nécessaire.

Pour aller plus loin vous pouvez télécharger mon application Excel : BASKET - Les matchs d'Alex sur le site EPS de l'Académie de Lyon pour pouvoir utiliser d'autres fonctionnalités et découvrir une autre façon d'observer plusieurs critères sur un PC.

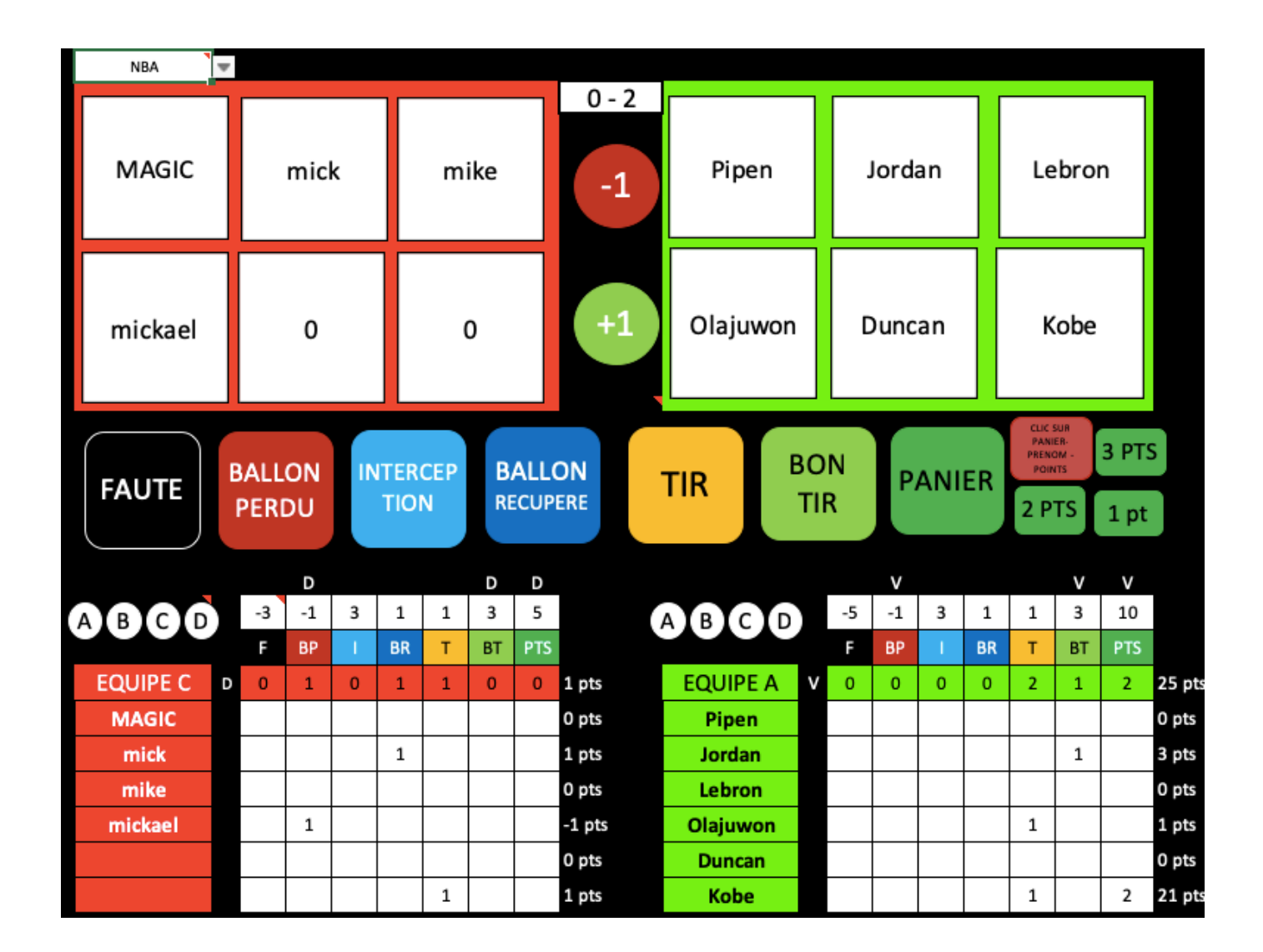

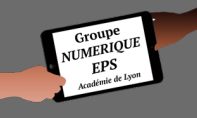